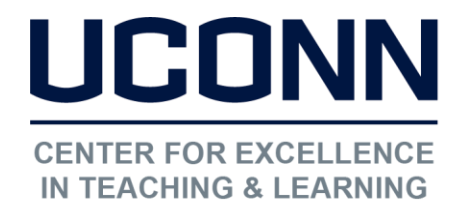

Educational Technologies Office | Rowe 422 edtech@uconn.edu 860.486.5052

# HuskyCT User Guide: Student View

Instructors building a course in HuskyCT often want to see their site as the students will. There are two options for accomplishing this. One is a "true" student view and other is not. Both can be used before the course becomes available to students.

## "Edit Mode Off" Student View

PLEASE NOTE: This is not a "true student view" because instructors will still see their Control Panel, which is never visible to students.

To build on your site, Edit Mode must be "ON"

When Edit Mode is "OFF" any folders, links, files, etc. that show as "hidden" or "not available" when Edit Mode is ON will not be visible

Edit Mode is: • OFF

### **Student Preview**

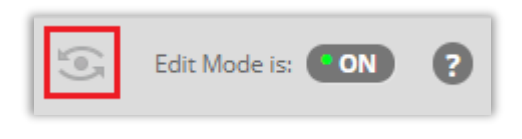

Access the Student Preview mode by clicking on this symbol at the upper right-hand corner of your screen when in your HuskyCT site

Edit Mode is: ON

Student Preview mode is ON

An orange bar at the top of the screen will indicate when Student Preview mode is ON

While in Student Preview mode, you can take tests, submit assignments and post to a discussion. The name of the Preview Student will be your last name with \_PreviewUser added to it

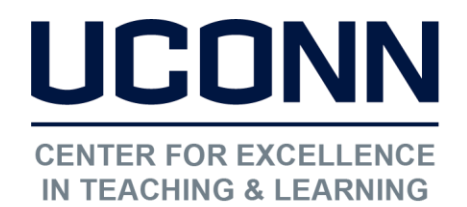

#### Educational Technologies Office | Rowe 422

edtech@uconn.edu

860.486.5052

Settings Exit Preview

To exit Student Preview mode, click on the "Exit Preview" button at the right-hand end of the orange bar.

- Delete the preview user and all data (Recommended) If you are finished previewing the course as a student, delete the data and remove the preview user from your course.
- Keep the preview user and all data If you are temporarily leaving the student preview to complete your task in your real account, keep the preview user and data. You can delete the user and data by returning to student preview and changing these settings.

You will have the option to delete any data generated while in Student Preview mode and remove the Preview User (default setting) or to keep the Preview User and any data generated (e.g test results, assignments, grades)

NOTE: For more information about Student Preview, please visit Blackboard's help page

## Still need help?

For further information or assistance with HuskyCT, please contact the Educational Technology Office at <u>edtech@uconn.edu</u> or 860-486-5052.